## Implementation of 3x1x1 detector in LArSoft

Kevin Fusshoeller HEP Masters - ETH Zurich/Université Paris-Saclay Science Board Meeting, June 7th 2017

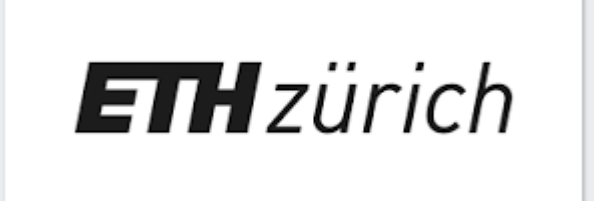

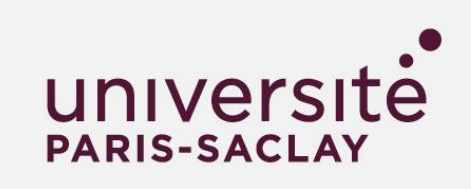

# Outline

- 1. Introduction.
- 2. Importing Data from 3x1x1 to LArSoft.
- 3. The 3x1x1 Geometry in LArSoft.
- 4. Example: Imported pulsing data + crosscheck with QScan

# 1. Introduction

## Status and Goals

First steps:

- Geometry of the 3x1x1 detector is implemented in LArSoft
  - find .fcl's for sim and reco in dunetpc/fcl/3x1x1dp/
  - and .fcl for event display in dunetpc/dune/Utilities/evd\_3x1x1dp.fcl
- It is possible to import single events from 3x1x1 raw data.
- Goal: Take the data from the 3x1x1 and be able to use LArSoft for noise and pulsing analysis.
- Tasks:  $\rightarrow$  Import full raw data files from 3x1x1 to LArSoft.

# 2. Importing data from 3x1x1 to LArSoft

# Data Import from 3x1x1 up till now.

Until now Qscan/WA105Soft is used to analyze the 3x1x1 data. Now we wish to do the same in LArSoft.

Problems: -) Data structure of raw data has to be adapted to LArSoft format.
-) "Daq Channel" is not the same as the "view Channel". → mapping

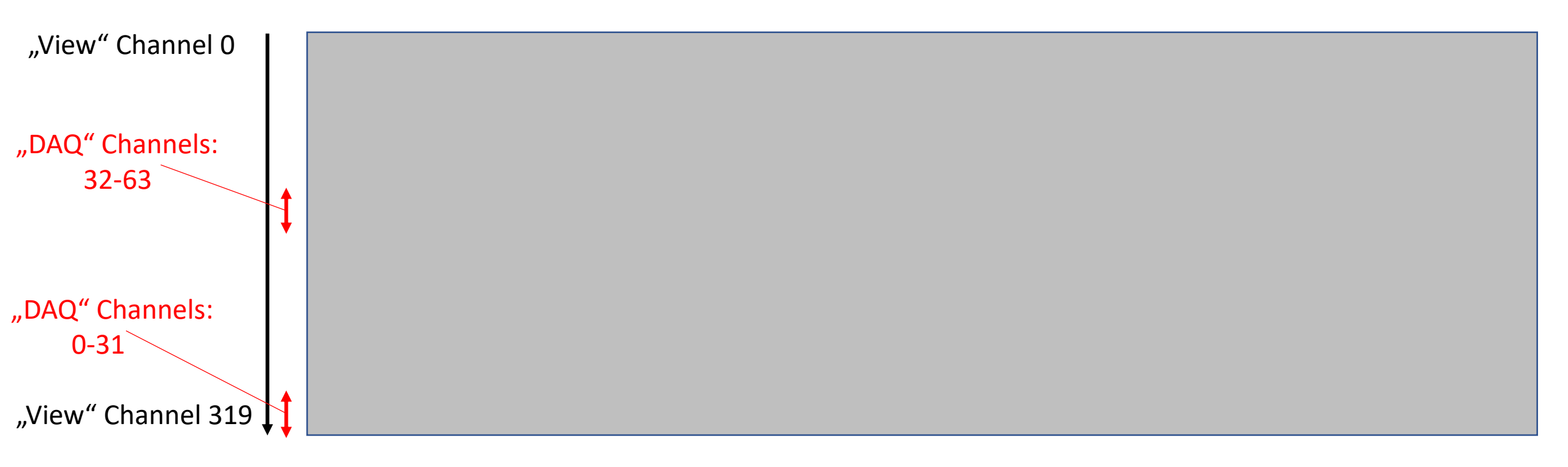

## Modus Operandi:

Create an empty event (source) and use a new module to fill it with data.

Steps: -) Read in data (Using Slavic's code from QScan).

- -) For each *"*view channel":
  - -) Find the corresponding "daq Channel".
  - -) Extract the ADC counts for that channel.
  - -) Create a raw::Digit and store it in the art::event.

But: only single event can be read in.

## Data import from 3x1x1

Update: Create a new source, which reads in and stores all the events in a file. The different steps are the same as before, but now repeated for each event.

Where to find the code? (pushed by Christoph)

[chalt@neut 3x1x1dp]\$ pwd /mnt/nas01/users/chalt/larsoft\_v06\_37\_00/srcs/dunetpc/dune/DataImport/3x1x1dp

What do you find there?

```
[chalt@neut 3x1x1dp]$ ls
total 16K
-rw-r--r-- 1 chalt def-cg 96 30. Mai 18:42 CMakeLists.txt
drwxr-xr-x 1 root root 0 25. Mär 2013 data
drwxr-xr-x 2 chalt def-cg 4.0K 31. Mai 01:46 ImportFullFile
drwxr-xr-x 2 chalt def-cg 4.0K 31. Mai 00:26 ImportSingleEvent
drwxr-xr-x 2 chalt def-cg 4.0K 31. Mai 01:40 Services
[chalt@neut 3x1x1dp]$
```

# How to import data

- 1. Mount eos on neutrino platform to get access to the data.
  - Path: [kfusshoe@neut kfusshoe]\$ pwd /mnt/nas01/users/kfusshoe

• Commands:

[kfusshoe@neut kfusshoe]\$ source /afs/cern.ch/project/eos/installation/0.3.121-aquamarine.public/etc/setup.sh [kfusshoe@neut kfusshoe]\$ [kfusshoe@neut kfusshoe] [kfusshoe@neut kfusshoe]\$ mkdir EOSMount/ [kfusshoe@neut kfusshoe]\$ 1s RootOutput-af30-7390-7a06-c24a.root test.root larsoft newer code lata EOSMount larsoft kfusshoe code RootOutput-4717-23f6-8950-5b63.root test code [kfusshoe@neut kfusshoe]\$ eosmount EOSMount/ warning: assuming you gave a relative path with respect to current working directory => mountpoint=EOSMount/ OK ===> Mountpoint : /mnt/nas01/users/kfusshoe/EOSMount/ ==> Fuse-Options : kernel cache,attr timeout=30,entry timeout=30,max readahead=131072,max write=4194304,fsname=eosp lic.cern.ch root://eospublic.cern.ch//eos/ ===> xrootd ra : 131072 ===> xrootd cache : 393216 ==> fuse debug : 0 ==> fuse write-cache : 1 ==> fuse write-cache-size : 100000000 ==> fuse rm level protect : 3 [kfusshoe@neut kfusshoe]\$

NOT in your larsoft folder!

## How to import data

| [kfuss]                    | hoe@neut kfusshoe]\$ ls l | EOSMount/     |               |      |          |        |                             |           |
|----------------------------|---------------------------|---------------|---------------|------|----------|--------|-----------------------------|-----------|
| ls: car                    | nnot access EOSMount/hei  | lixnebula: In | nput/output e | rror |          |        |                             |           |
| ad                         | cloud_monitoring_data     | escience      | helixnebula   | na49 | old_user | public | swrep                       | workspace |
| aegis                      | compass                   | experiment    | hepdata       | na61 | opal     | qcd    | <pre>test_old_cernbox</pre> | zenodo    |
| ams                        | dbbackup                  | fcc           | itdb          | na62 | opendata | report | theory                      |           |
| bgv                        | engineering               | geant4        | itdss         | next | opstest  | s3test | unosat                      |           |
| [kfusshoe@neut_kfusshoe]\$ |                           |               |               |      |          |        |                             |           |

#### 2. For single events:

```
[chalt@neut ImportSingleEvent]$ ls
total 16K
-rw-r--r-- 1 chalt def-cg 816 30. Mai 21:35 CMakeLists.txt
-rw-r--r-- 1 chalt def-cg 1.2K 31. Mai 00:26 ImportSingle311Event.fcl
-rw-r--r-- 1 chalt def-cg 4.7K 30. Mai 21:47 ImportSingle311Event_module.cc
[chalt@neut ImportSingleEvent]$
```

Inside ImportSingle311Event.fcl:

• change lines 43 and 44 to give your input file and event:

```
physics.producers.daq.Filename: "path_to_input_file<mark>"</mark>
physics.producers.daq.Evt_num: 0
```

• Change line 38 to give your output file.

```
outputs: {
   out1: {
    module_type: RootOutput
    <u>f</u>ileName: "/mnt/nas01/users/kfusshoe/data/QScan_data.root"
    compressionLevel: 0
  }
```

# How to import data

#### 3. For full files

[chalt@neut ImportFullFile]\$ ls
total 210M
-rw-r--r-- 1 chalt def-cg 524 30. Mai 22:01 CMakeLists.txt
-rw-r--r-- 1 chalt def-cg 570 30. Mai 21:58 ImportFull311File.fcl
-rw-r--r-- 1 chalt def-cg 300 30. Mai 21:58 ImportFull311File\_source.cc
-rw-r--r-- 1 chalt def-cg 210M 31. Mai 01:46 test.root
[chalt@neut ImportFullFile]\$ []

Type the command: lar -c ImportFull311File.fcl <path\_to\_input\_file> -o <output\_file>

**or** in ImportFull311File.fcl:

• change line 13 for the input path and line 23 for the output filename.

## 3. The 3x1x1 geometry in LArSoft

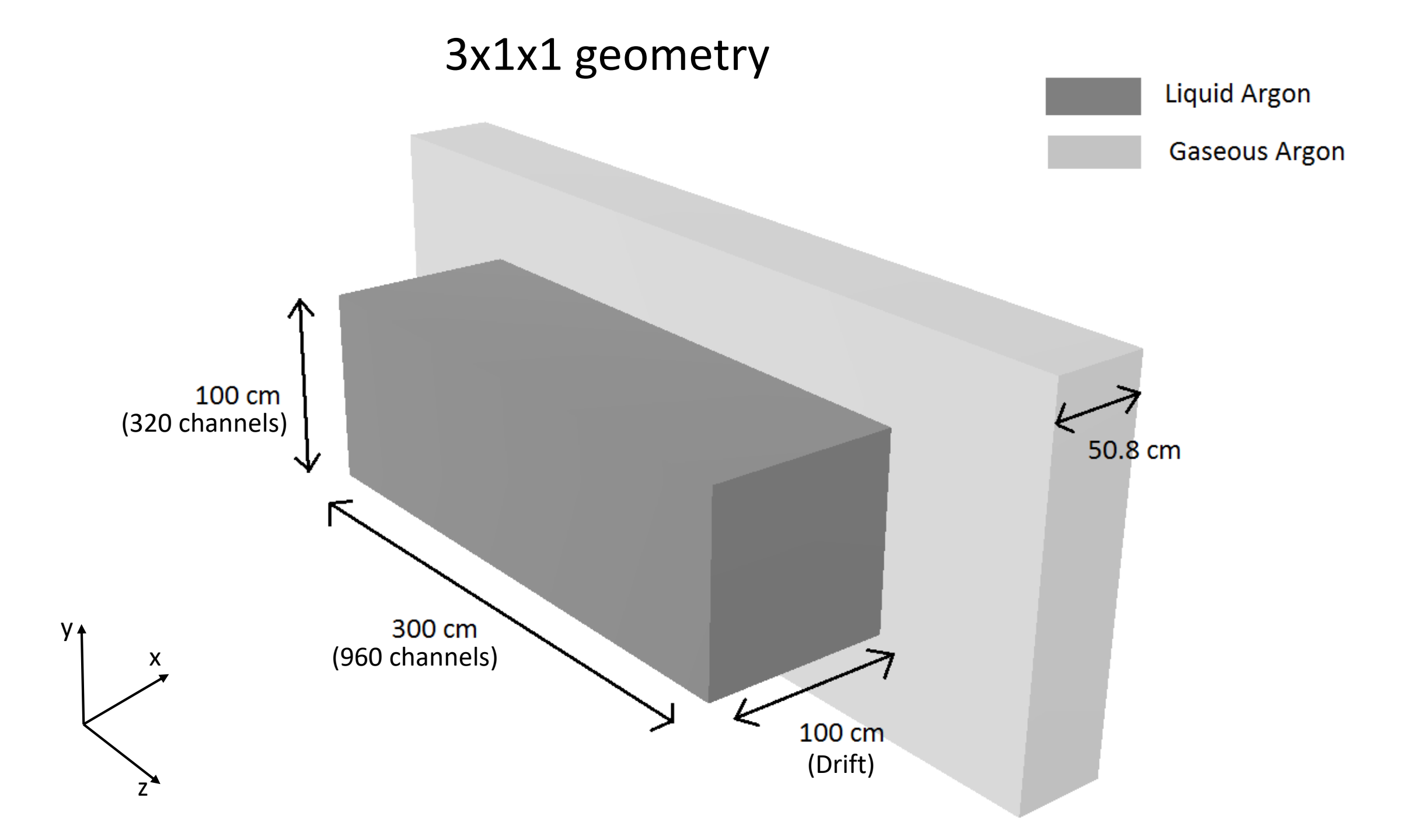

#### Test: simulate a muon $\rightarrow$ geometry accepted

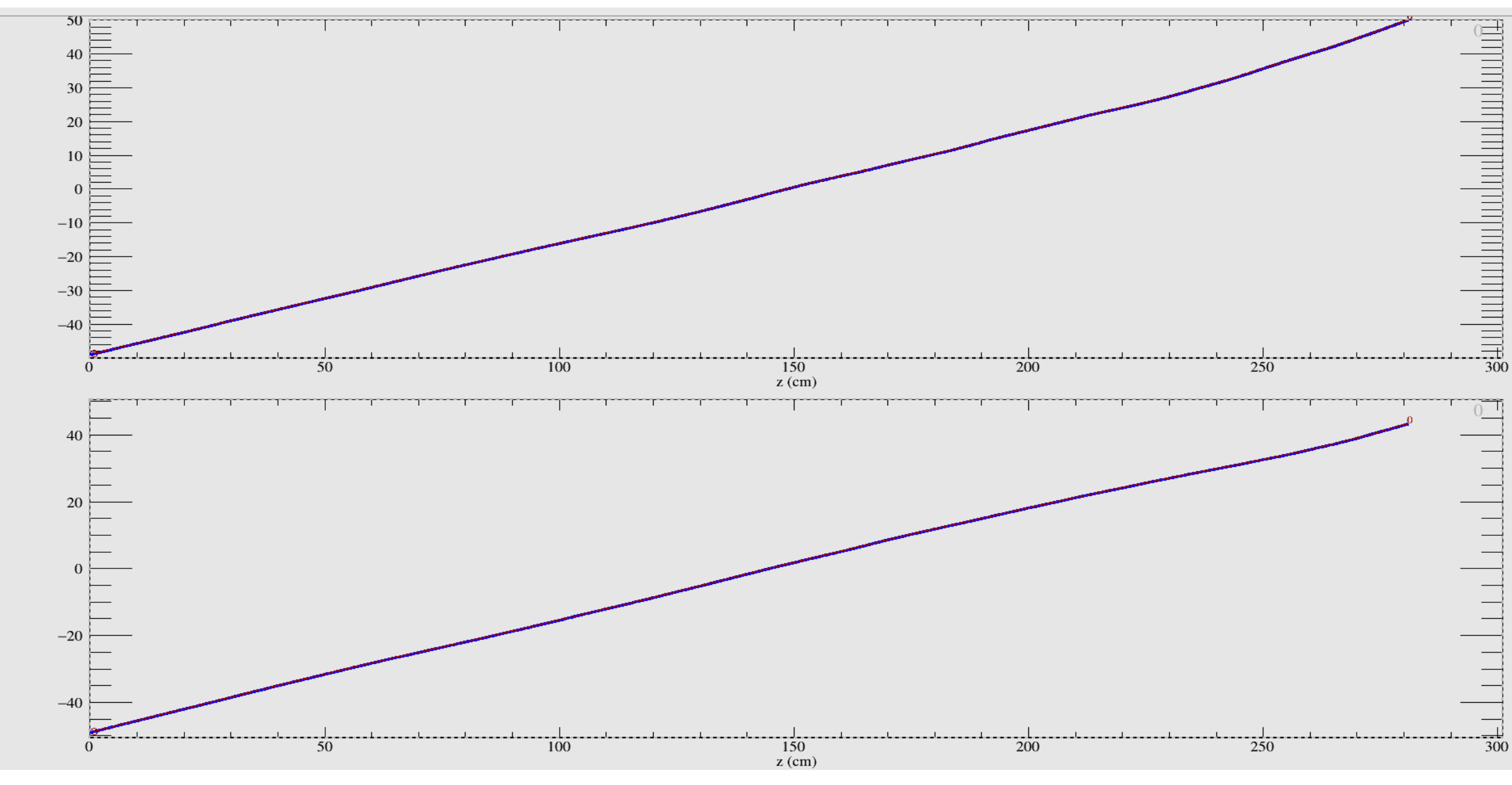

#### Test: reconstruct muon $\rightarrow$ works fine

15

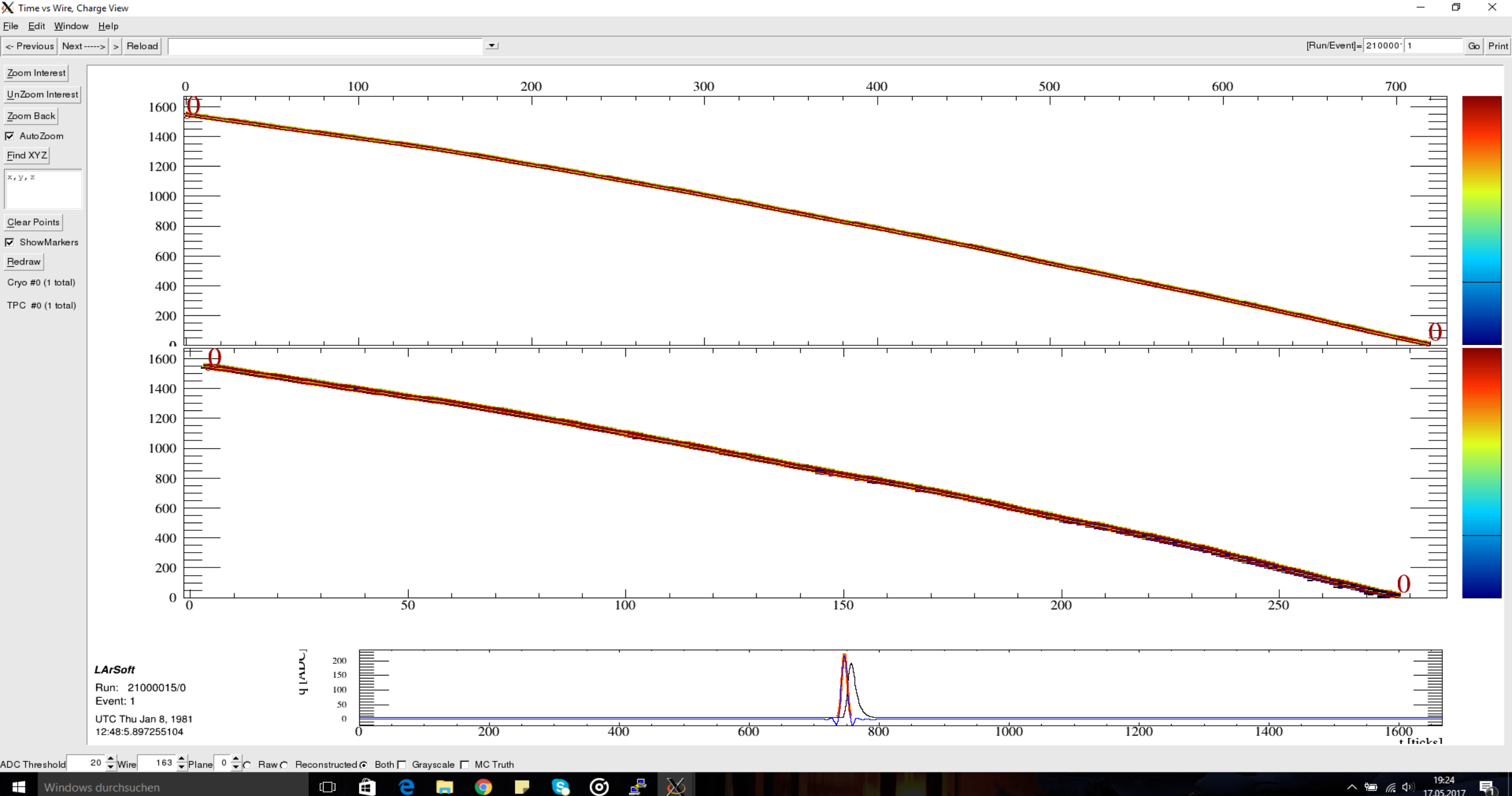

X

5

е

[]]

へ 🖮 🥻 🕼 19:24 17.05.2017 R

# Example: Imported pulsing data + crosscheck with QScan

## LArSoft event display

17

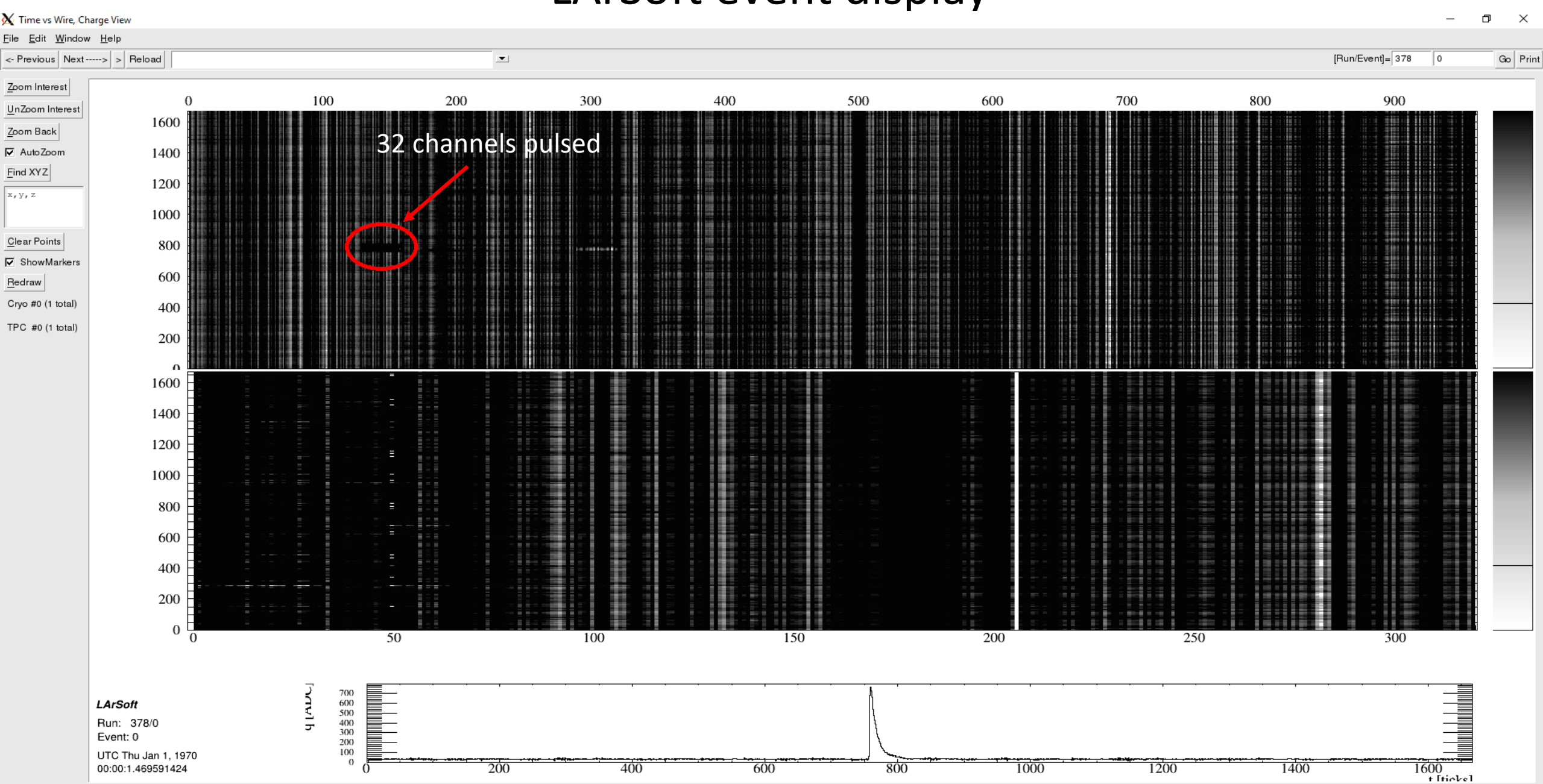

## QScan event display

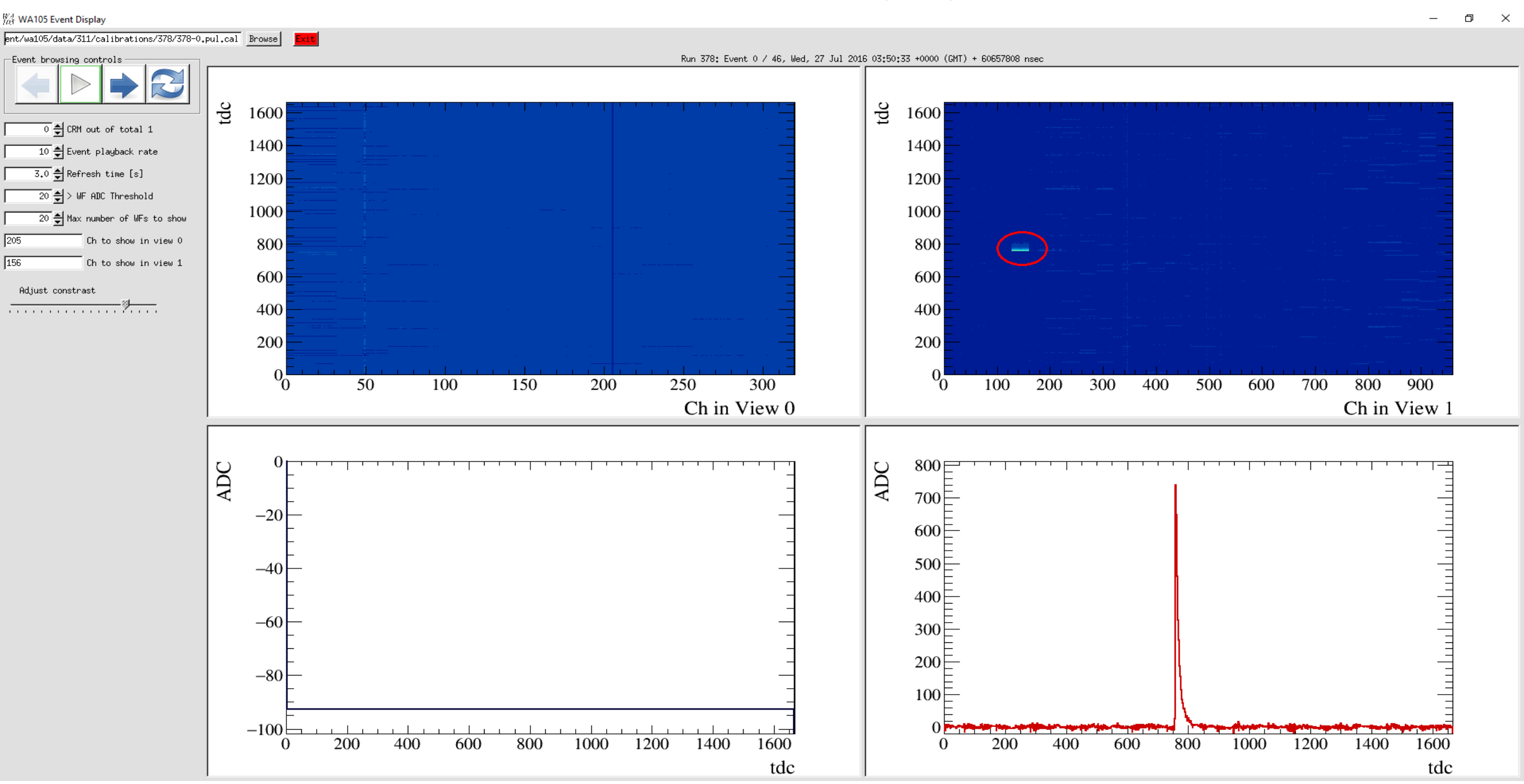

## **Comparison of Waveforms**

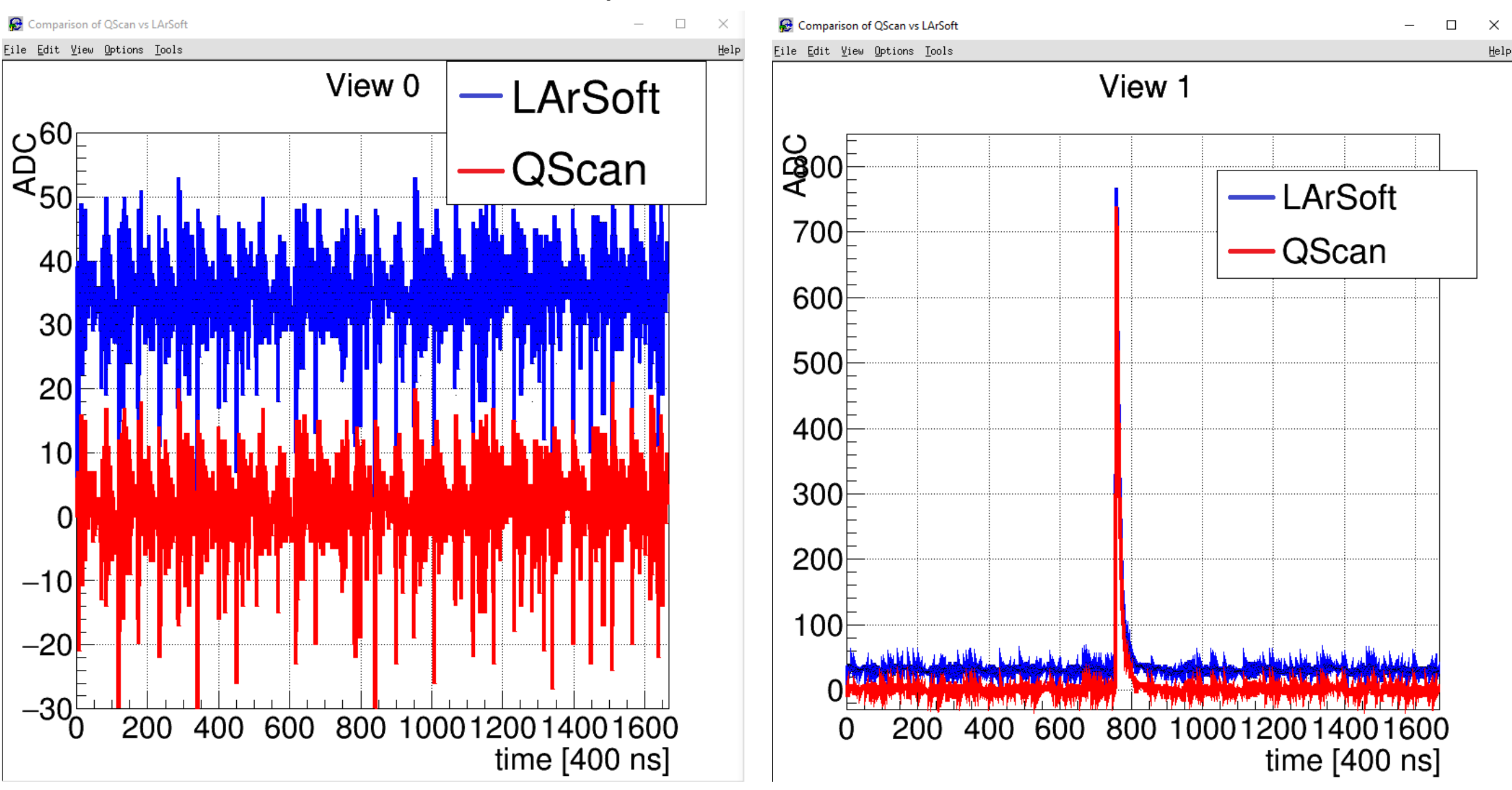

19

## Comparison of Waveforms (Zoom-in)

20

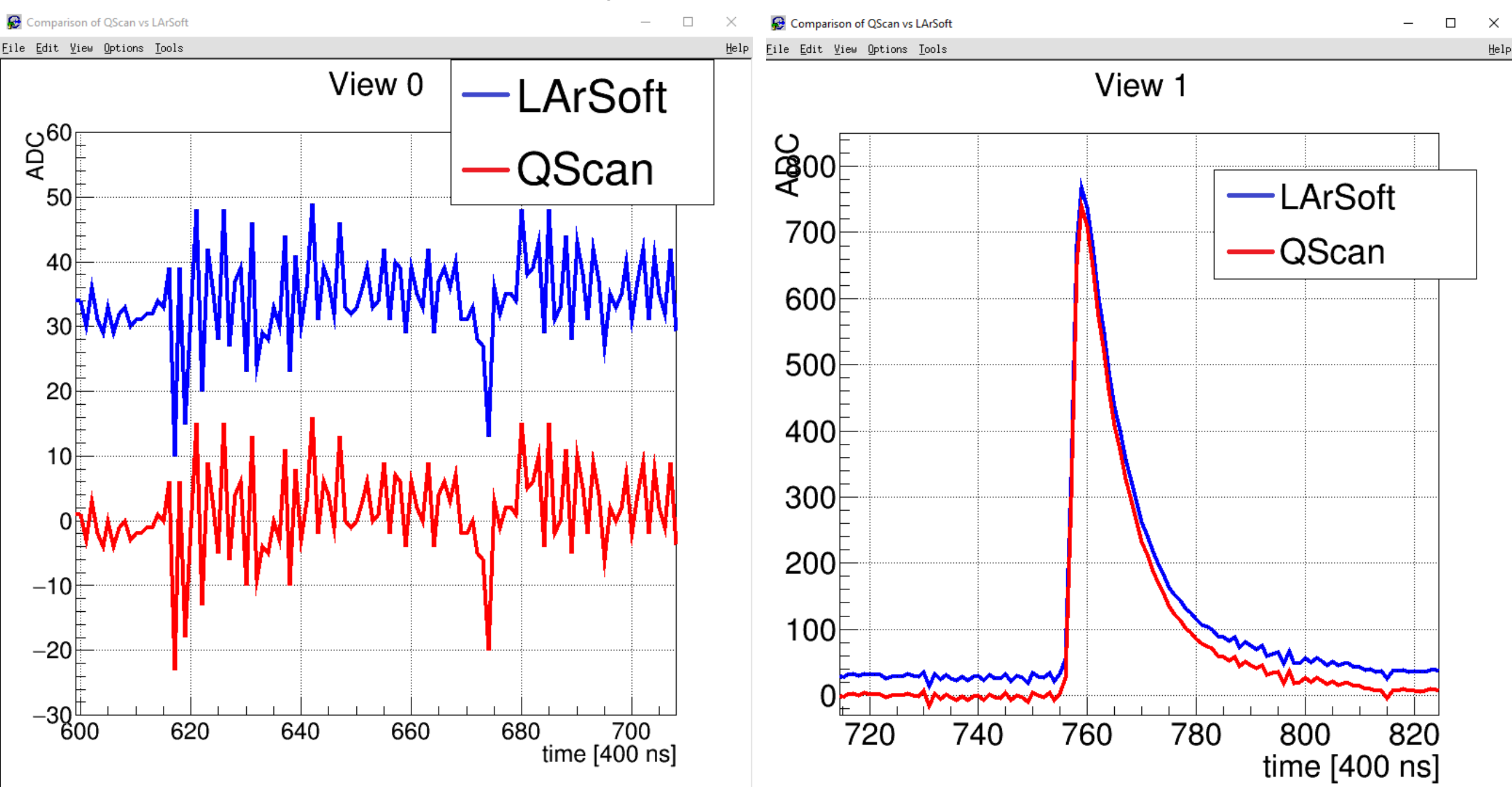

### Other checks.

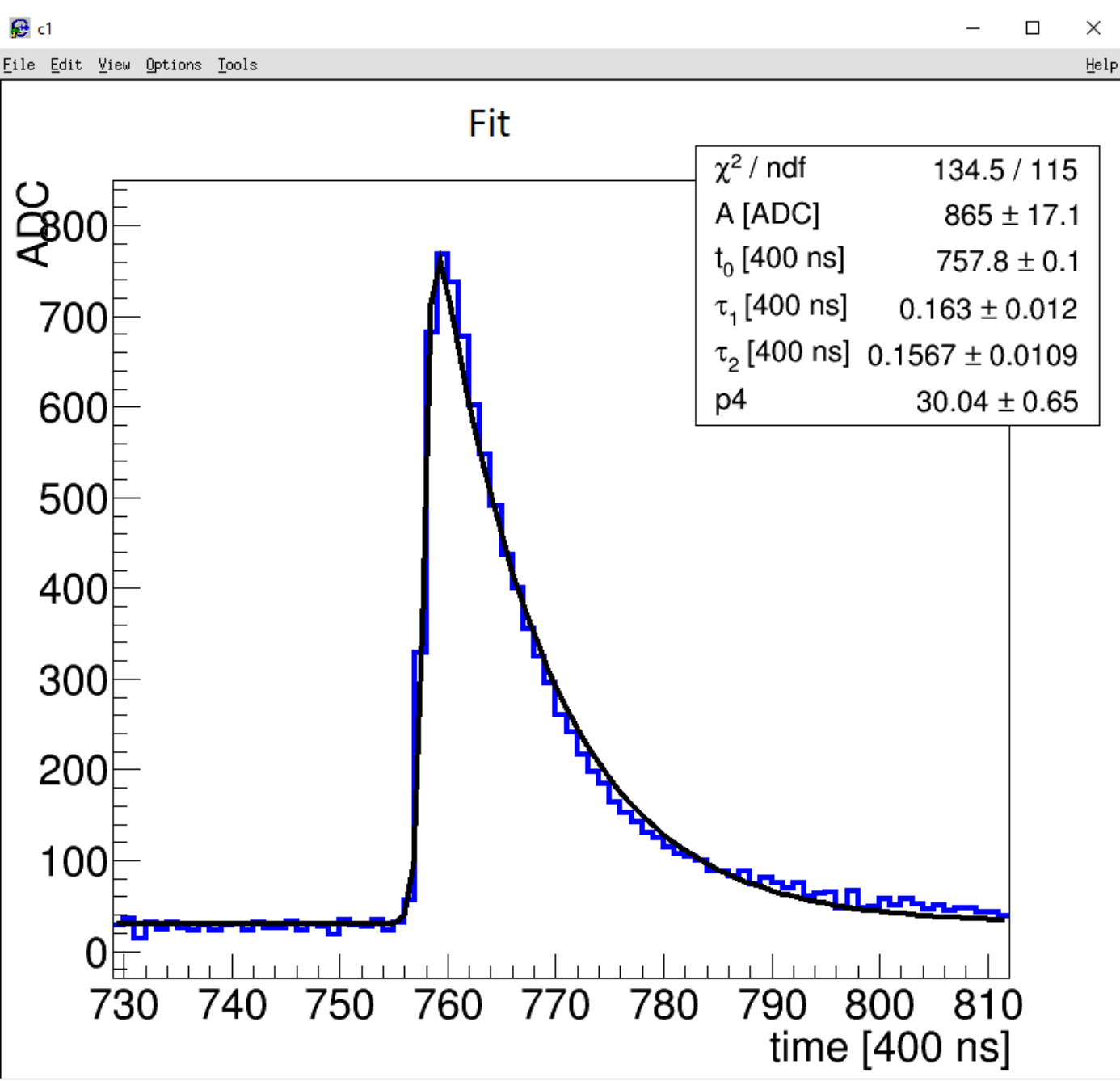

# Fit Function: $f(t) = A \cdot \frac{e^{\frac{t-t_0}{\tau_1}}}{1+e^{\frac{t-t_0}{\tau_2}}} + p4$

# Conclusion

- 3x1x1 geometry is implemented in LArSoft.
- Import of data is successful.
- Code has been pushed by Christoph.
- Everything is ready to start analyzing pulsing data and noise measurements.

# Thank you for your attention!

# Backup Slides

## Zoom-in without pedestal substraction

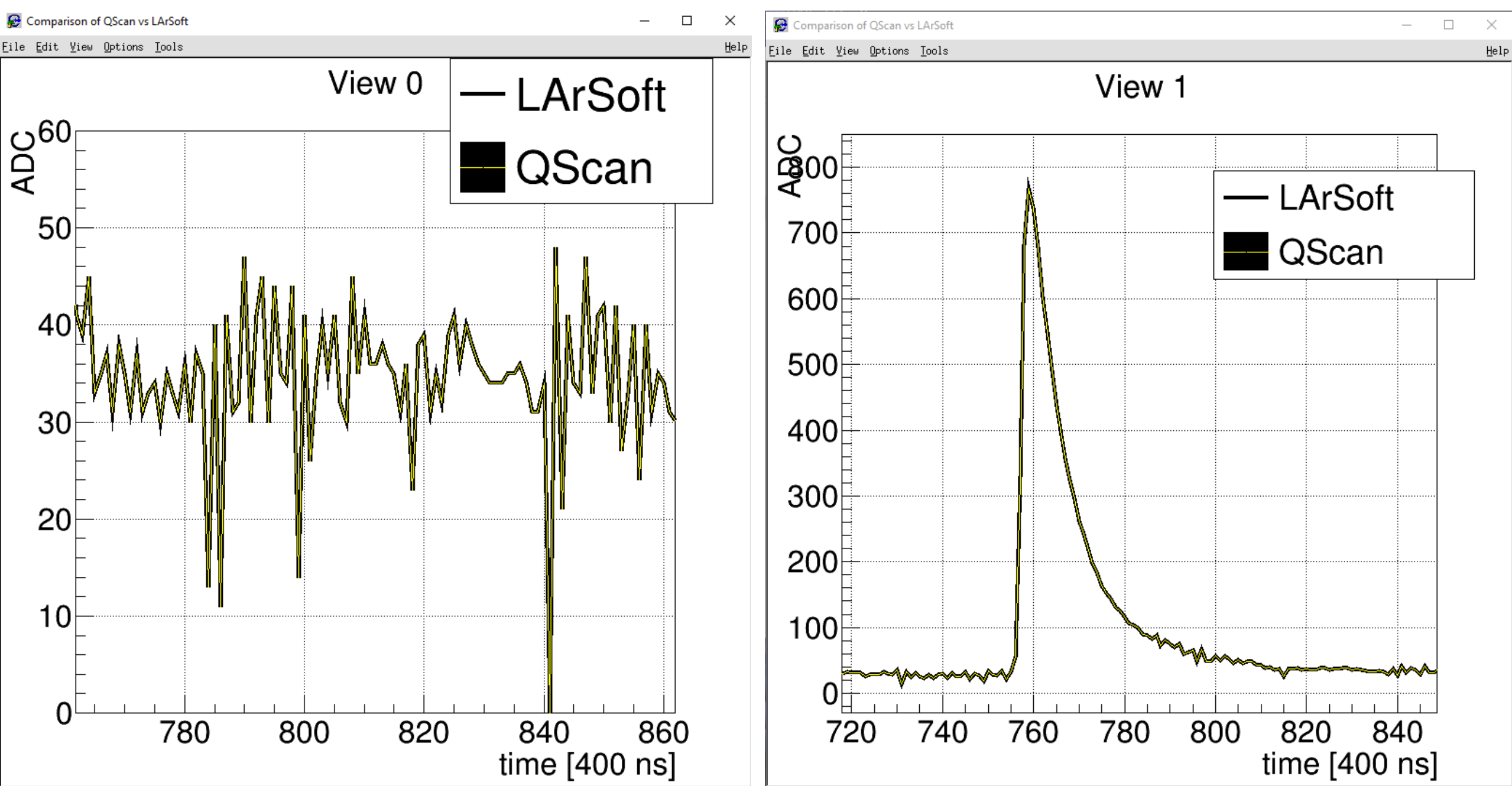

## 3x1x1 Raw Data Structure

3x1x1 measurements are accessible at eos. Data structure as implemented by Elisabetta and Slavic:

- RawData (raw or manipulated) is stored as binary file.
- Each file contains up to 335 events.
- Per event the data is stored as a single vector holding the ADC counts of all the channels.

Example: 633-0.dat:

- First 5 bytes: run header: contains the run number (4 bytes) and a flag (1 byte).
- Last 4 bytes: footer: contains keys for internal checks (2 bytes) and the number of events recorded in the file (2 bytes).
- Per event: -) Event header (35 bytes): contains keys for internal checks (2 bytes), trigger info (24 bytes), data quality flag (1 byte), event number (4 bytes) and event size (4 bytes).
  - -) Then come the ADC counts: read in card by card, channel by channel.
  - -) The data is stored in 12 bit format.

Order of Channels (Graphic taken from Slavic's presentation at the general collaboration meeting)

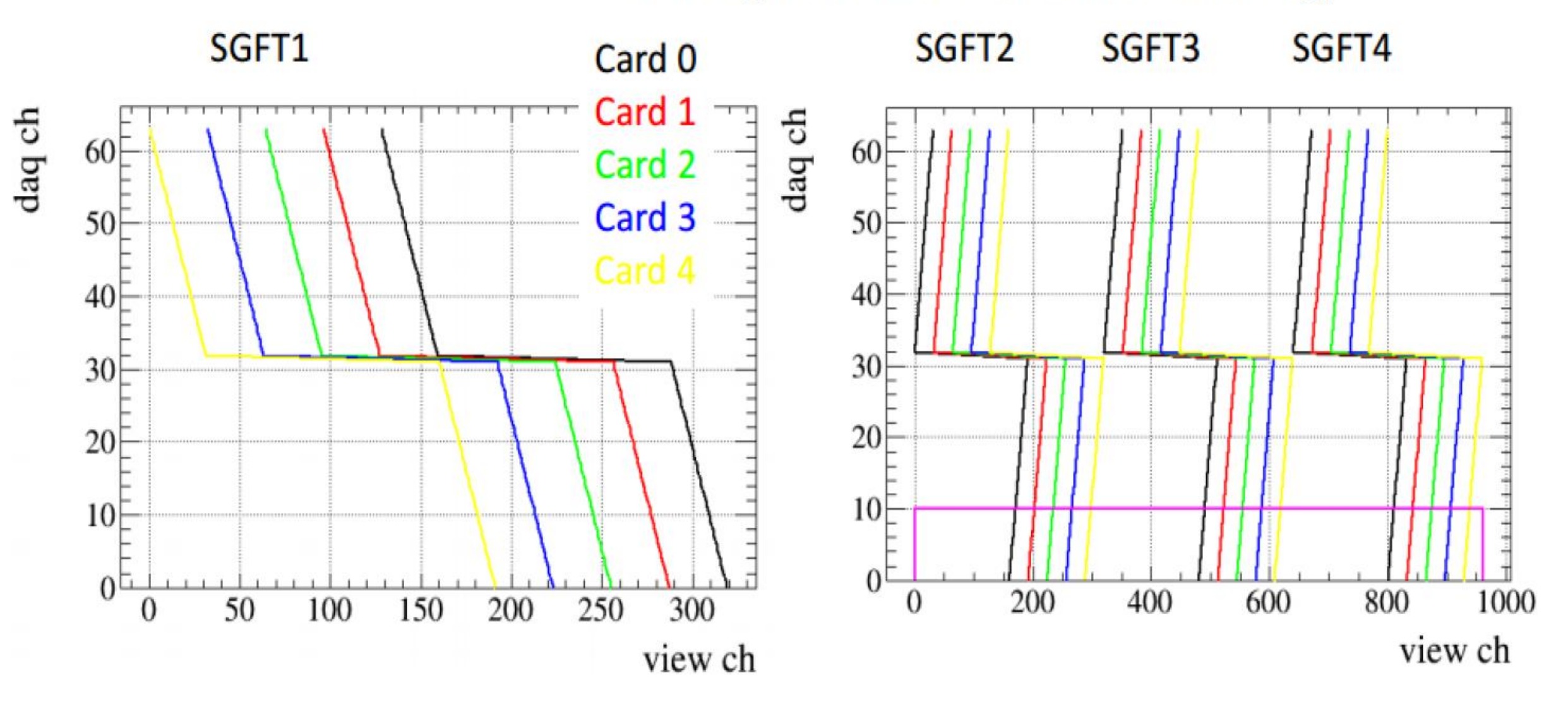

# Data Import from QScan

What does LArSoft want: root file containing:

- $\rightarrow$  art::event containing a collection of raw::Digit
- $\rightarrow$  raw::Digit is a class with member elements:
  - -) Channel number.
  - -) Number of ticks for this channel.
  - -) ADC vector for this channel.
  - -) Information about the used compression.